# 2015级研究生入学教育测试系统操作指南

### 第1步:登录测试系统

进入"2015级研究生入学教育测试"专题网站: <u>http://elearning.fudan.edu.cn</u>, 点击网站右上角的"**登录**"按钮,登录考试系统。登录用户名为<u>研究生学号</u>,登录密码 为学生统一身份认证密码(与研究生选课系统密码相同)。

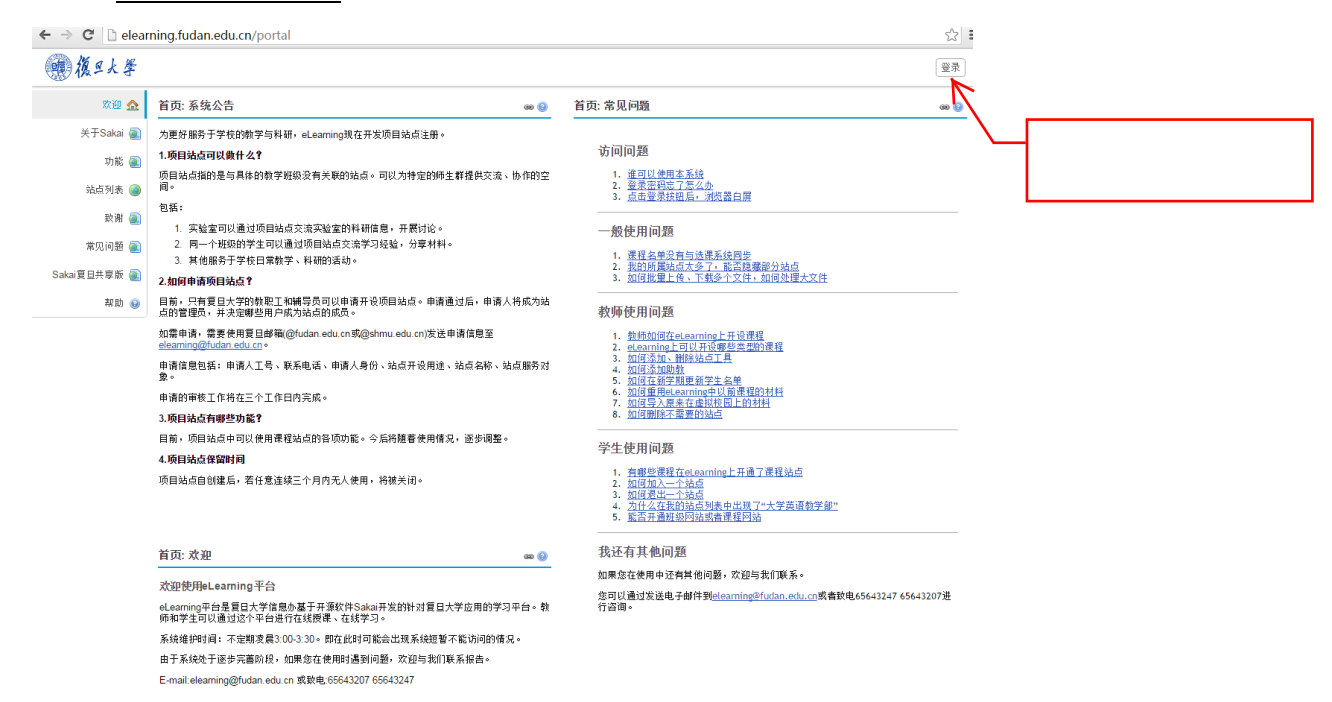

### 第2步:进入测试页面

(1) 登录成功后,点击页面最上方的"2015级研究生入学教育考试"栏(如图):

| • 復旦大學       | 我的工作空间 ∨ | 2015级研究生入学教育考试 📎 |                |
|--------------|----------|------------------|----------------|
|              |          |                  | ;              |
| (2)进入测试主页面(如 | 四图):     | $\sim$           | 点击该栏进入测试<br>页面 |

| ● 復旦大學  | 我的工作空间 📎 2015级研究生入学教育考试 🗸     |
|---------|-------------------------------|
| 主页 🏡    | 2015级研究生入学教育考试:站点信息 📾 🕲       |
| 通知 🚅    | · 2015级研究生入学教育考试须知            |
| 入学考试 💷  |                               |
| 成绩册 📃   | 1、本测试题的内容主要选自《复旦大学研究生学籍管理规    |
| 练习与测验 🥜 | 定》、《复旦大学研究生课程教学管理规定》、《复旦大学学位授 |
| 帮助 😡    | 予工作细则》、《复旦大学学术规范》、《复旦大学学生违纪处分 |
|         | 条例》,涉及到研究生学籍管理、课程学习、学风建设、日常管  |

(3) 点击主页面左侧的"入学考试"栏,阅读"入学教育测试须知";

(4) 点击页面下方的"研究生入学教育测试题",进入测试页面;

|                | ● 復旦大學      | 我的工作空间 ⊗ 2015级研究生入学教育考试 ∨ |
|----------------|-------------|---------------------------|
|                | 主页 🏡        | ☎ 入学考试                    |
|                | 通知 ┩        |                           |
| 点击该栏阅读测试<br>须知 | ──── 入学考试 🚇 |                           |
|                | 成绩册 📃       | 2                         |
|                | 练习与测验 🥜     | 1、本测试题的内容主要选自《复旦大学研》      |
|                | 帮助 😡        | 授予工作细则》、《复旦大学学术规范》、《复     |
|                |             | 常管理、甲谓字位等环节或方面,意在帮助研究     |
|                |             | 2、本测试题分里选和多选两种题型。其中,      |

分及以上为合格。

3、除英文项目留学生以外,2015级全日制 <u>会影响到学籍注册</u>。

 (5) 点击页面上的"开始测验"按钮,进入试题页面正式开始考试。

| 现 復旦大学  | 我的工作空间 ≫ 2015级研究生入学教育考试 ∨                                                               |  |  |  |
|---------|-----------------------------------------------------------------------------------------|--|--|--|
| 主页 🏡    | ☞ 返回课程组织首页 警告:确保您在返回前保存或提交您的工作。                                                         |  |  |  |
| 通知 ┩    | 开始测验                                                                                    |  |  |  |
| 入学考试 💷  | <b>"研究生入学教育测试题"为 2015级研究生入学教育考试</b><br>此测验没有结束时间。<br>没有时间限制。<br>此次测验可以提交任意多次。 将记录您的最高分。 |  |  |  |
| 成绩册 📒   |                                                                                         |  |  |  |
| 练习与测验 🥜 |                                                                                         |  |  |  |
| 帮助 🕑    |                                                                                         |  |  |  |
|         | ────────────────────────────────────                                                    |  |  |  |

### 第3步:保存与交卷

考试过程中可点击页面下方的"保存"按钮,可随时保存已经做过的试题。全部试题做完后,点击页面下方的"提交待打分"按钮提交试卷,待系统弹出确认页面后,再次点击"提交待打分"按钮完成交卷。

## 第4步: 查看成绩

交卷成功后,可点击页面左侧的"成绩册"栏查看自己的成绩。90分及以上为成绩合格,考试通过;90以下为测试不合格,须重新测试,直至合格为止,否则将会影响学籍注册。学生可多次测试,系统只保留最高得分记录。

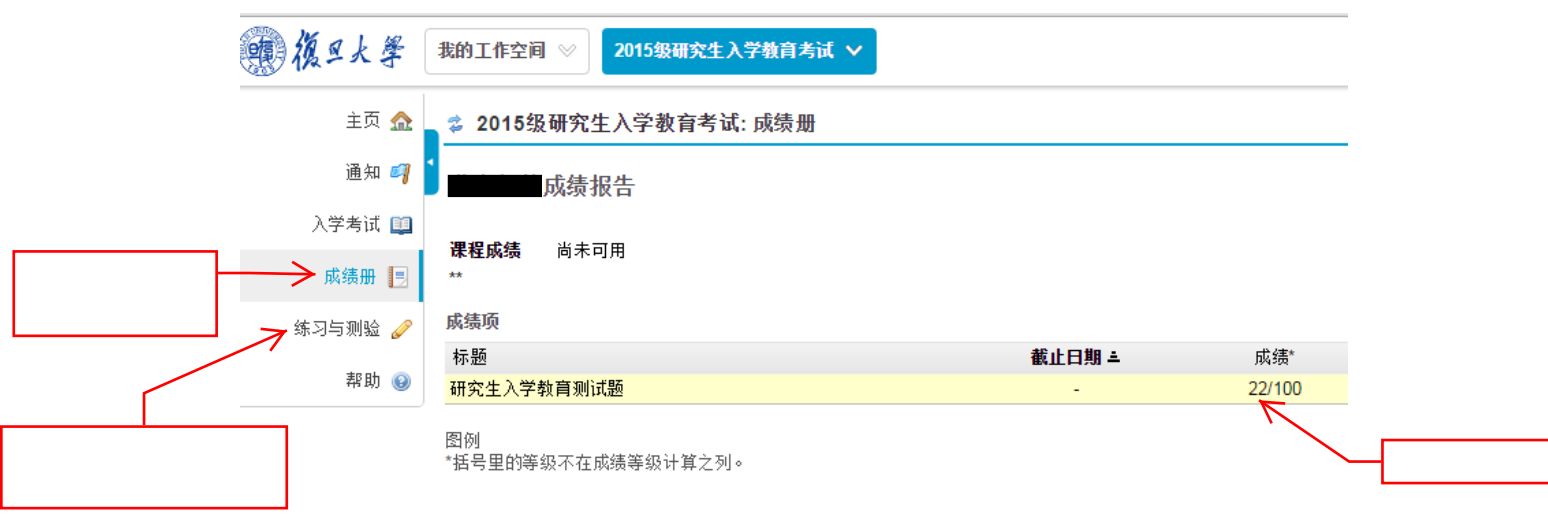